Direction générale de l'eau

# Export automatique

# du CRAE vers SWMM

Mode d'emploi

Version 1.0 - Avril 2016

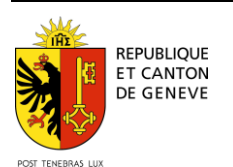

## Table des matières

| 1   | Introd                 | luction                                                  | 3 |  |  |  |  |  |
|-----|------------------------|----------------------------------------------------------|---|--|--|--|--|--|
| 2   | DESCRIPTION DE L'OUTIL |                                                          |   |  |  |  |  |  |
| 2.1 | Objectifs              |                                                          |   |  |  |  |  |  |
| 2.2 | Donné                  | Données de base                                          |   |  |  |  |  |  |
|     | 2.2.1                  | Données du CRAE                                          |   |  |  |  |  |  |
|     | 2.2.2                  | Fichier de pluies                                        |   |  |  |  |  |  |
|     | 2.2.3                  | Fichier INP                                              |   |  |  |  |  |  |
|     | 2.2.4                  | Paramétrisation par défaut                               |   |  |  |  |  |  |
| 3   | UTILIS                 | SATION DE L'OUTIL                                        | 6 |  |  |  |  |  |
| 3.1 | Définit                | tion du périmètre d'export                               | 6 |  |  |  |  |  |
| 3.2 | Export                 |                                                          | 7 |  |  |  |  |  |
| 3.3 | Utilisa                | tion de SWMM                                             | 8 |  |  |  |  |  |
| 3.4 | Erreur                 | s fréquentes                                             | 8 |  |  |  |  |  |
| -   | 3.4.1                  | Erreurs liées à la qualité du CRAE                       |   |  |  |  |  |  |
|     | 3.4.2                  | Erreurs de topolog <sup>'</sup> ie                       |   |  |  |  |  |  |
|     | 3.4.3                  | Imprécisions dans la digitalisation du polygone d'export |   |  |  |  |  |  |
|     | 3.4.4                  | Absence de point de rejet                                |   |  |  |  |  |  |
|     |                        |                                                          |   |  |  |  |  |  |

#### **1 INTRODUCTION**

La direction générale de l'eau (DGEau) dispose d'une quantité importante de données dans son cadastre du réseau d'assainissement des eaux (CRAE) et possède un réseau de mesures pluviométriques dense mis en place depuis de nombreuses années. Ces données sont accessibles gratuitement par le biais du système d'information du territoire genevois (SITG) et auprès de la DGEau. Les bureaux d'ingénieurs ont dès lors toutes les données nécessaires pour modéliser les ruissellements lors d'études hydrauliques ou de développement de projets d'hydrologie urbaine.

SWMM est un logiciel de modélisation hydrologique et hydraulique développé par l'agence américaine de protection de l'environnement (EPA). Il permet la modélisation qualitative et quantitative des ruissellements en zone urbaine, au moyen de simulations événementielles ou continues sur de longues durées. Il est gratuit et présente l'avantage de disposer d'un fichier source facilement éditable.

Afin de faciliter et de promouvoir l'utilisation de techniques modernes de calculs, la DGEau a fait développer par le bureau Topomat Technologies SA un outil permettant l'export des données du CRAE vers un format compatible avec le logiciel SWMM. Outre un gain de temps substantiel lors de l'élaboration d'un modèle mathématique, cet outil permet une meilleure prise en main du logiciel, en proposant une paramétrisation standard.

#### 2 DESCRIPTION DE L'OUTIL

#### 2.1 Objectifs

Les objectifs de l'outil d'export automatique sont :

- De valoriser les données existantes du CRAE pour la modélisation hydrologique et hydraulique ;
- D'automatiser l'export des données du CRAE vers un fichier compatible avec le logiciel SWMM;
- De faciliter l'utilisation de SWMM et d'encourager le recours à la modélisation évènementielle ou continue ;
- De fournir une paramétrisation standard.

#### 2.2 Données de base

#### 2.2.1 Données du CRAE

Les couches du CRAE utilisées lors de l'export sont présentées dans le tableau 1. Elles sont disponibles sur le SITG (<u>http://ge.ch/sitg/sitg\_catalog/sitg\_donnees</u>) en Open Data, toutes contenues dans le groupe «Réseau d'assainissement des eaux (Groupe)».

L'utilisateur est libre de travailler à partir de ses propres tables, notamment dans le cas où le projet à modéliser contient des bassins versants ou des réseaux projetés. Toutefois, le modèle de données du CRAE devra être respecté.

A noter que les autres ouvrages du réseau d'assainissement (stations de pompage, répartiteurs de débits, etc.) ne sont pas exportés automatiquement.

L'annexe I présente de manière détaillée les champs des couches interrogées lors de l'export ainsi que les éventuelles conversions effectuées.

| Objet               | Couche du CRAE          |
|---------------------|-------------------------|
| Bassin versant      | RAE_SOUS_BASSIN_VERSANT |
| Regard              | RAE_REGARD_CHAMBRE      |
| Point de rejet      | RAE_PT_REJET            |
| Déversoir d'orage   | RAE_DEVERSOIR           |
| Bassin de rétention | RAE_STOCKAGE_EAUX       |
| Collecteur          | RAE_COLLECTEUR          |

Tableau 1 : Couches du CRAE utilisées lors de l'export

#### 2.2.2 Fichier de pluies

L'export automatique paramétrise le modèle SWMM avec un fichier de pluies prédéfini et fourni avec l'outil. Il s'agit d'un événement mesuré à la station de Chevrier le 23 avril 1988 et ajusté à la courbe IDF 2009 du Canton de Genève pour un temps de retour de 10 ans. Cette pluie a pour vocation de permettre une utilisation rapide du modèle mais ne doit pas être utilisée systématiquement. Il est en effet très fortement recommandé d'utiliser une série continue de pluies. En cas d'utilisation d'un évènement ponctuel, la question de son choix est fondamentale et de la responsabilité de l'ingénieur.

#### 2.2.3 Fichier INP

Le fichier avec l'extension INP est un fichier texte, facilement éditable, qui contient les données de modélisation nécessaires à SWMM. Les valeurs des différents paramètres de modélisation, les données géométriques ainsi que les options de calcul y sont inscrites.

Le tableau 2 décrit les différentes sections constituantes du fichier. Des sections supplémentaires peuvent s'ajouter selon les objets intégrés par la suite au projet SWMM (pompes, déversoirs d'orages, bassins de rétention, etc.).

#### 2.2.4 Paramétrisation par défaut

Lors de l'export et de la création du fichier INP, un certain nombre de paramètres sont renseignés par défaut (tableau 3). Ils permettent de garantir une modélisation conforme aux attentes de la DGEau. Ces paramètres sont bien évidemment modifiables selon le contexte de la modélisation effectuée. Cette remarque est particulièrement valable pour la largeur d'écoulement.

Si certains champs de la base de données sont vides (par exemple l'altitude du radier d'une chambre ou la surface d'un bassin versant), des valeurs par défaut sont attribuées afin de disposer d'un fichier SWMM directement utilisable (voir l'annexe l).

| Section      | Description                                                                                              |  |  |  |  |
|--------------|----------------------------------------------------------------------------------------------------|--|--|--|--|
| OPTIONS      | Paramètres de modélisation (unités, pas de temps, dates, etc.)                                           |  |  |  |  |
| RAINGAGES    | Source et paramétrisation des données pluviométriques                                                    |  |  |  |  |
| SUBCATCHMENT | Données géométriques des bassins versants (nom, exutoire, surface, largeur<br>d'écoulement, pente, etc.) |  |  |  |  |
| SUBAREAS     | Paramétrisation de la rugosité des bassins versants                                                      |  |  |  |  |
| INFILTRATION | Paramétrisation de l'infiltration (dépend de la méthode choisie)                                         |  |  |  |  |
| JUNCTIONS    | Données géométriques des regards (altitude du radier, profondeur)                                        |  |  |  |  |
| OUTFALLS     | Données géométriques des exutoires (altitude du radier, type)                                            |  |  |  |  |
| CONDUITS     | Données géométriques des canalisations (regard amont, regard aval, rugosité, décalage altimétrique)      |  |  |  |  |
| XSECTIONS    | Géométrie de la section d'écoulement (forme, nombre de canalisations)                                    |  |  |  |  |
| LOSSES       | Paramétrisation des pertes de charge dans les canalisations                                              |  |  |  |  |
| REPORT       | Paramétrisation de l'affichage et de la sauvegarde des résultats                                         |  |  |  |  |
| TAGS         | Remarques                                                                                                |  |  |  |  |
| MAPS         | Paramétrisation de l'affichage de la carte                                                               |  |  |  |  |
| COORDINATES  | Coordonnées géographiques des regards                                                                    |  |  |  |  |
| VERTICES     | Coordonnées géographiques des canalisations                                                              |  |  |  |  |
| Polygons     | Coordonnées géographiques des bassins versants                                                           |  |  |  |  |

Tableau 2 : Structure du fichier INP

| Section      | Paramètre    | Description                                           | Valeur par<br>défaut |
|--------------|--------------|-------------------------------------------------------|----------------------|
|              | FLOW UNITS   | Unité des débits                                      | LPS (l/s)            |
| ODTIONS      | INFILTRATION | Méthode pour le calcul de l'infiltration              | Horton               |
| OPTIONS      | REPORT_STEP  | Pas de temps pour l'affichage des résultats           | 1 minute             |
|              | ROUTING_STEP | Pas de temps pour le calcul dans les canalisations    | 10 s                 |
| SUBCATCHMENT | Width        | Largeur d'écoulement                                  | $\sqrt{Surface BV}$  |
|              | N-Imperv     | Coefficient de Manning pour les surfaces imperméables | 0.012                |
| SUBAREAS     | N_Perv       | Coefficient de Manning pour les surfaces perméables   | 0.1                  |
|              | S_Imperv     | Pertes initiales des surfaces imperméables            | 1 mm                 |
|              | S_Perv       | Pertes initiales des surfaces perméables              | 5 mm                 |
|              | MaxRate      | Vitesse maximale d'infiltration (selon Horton)        | 75 mm/h              |
|              | MinRate      | Vitesse minimale d'infiltration (selon Horton)        | 5 mm/h               |
| INFILIRATION | Decay        | Constante de régression de la courbe de Horton        | 5 h <sup>-1</sup>    |
|              | DryTime      | Temps de séchage complet d'un sol saturé              | 4 jours              |
| CONDUITS     | Roughness    | Rugosité de la canalisation                           | Selon<br>tableau 4   |

Tableau 3 : valeurs par défaut des paramètres de calcul

| Matériau                     | Rugosité (coefficient de Manning) |
|------------------------------|-----------------------------------|
| Acier                        | 0.0125                            |
| Acier inoxydable             | 0.0125                            |
| Amiante-ciment               | 0.0167                            |
| Béton                        | 0.0167                            |
| Béton armé                   | 0.0167                            |
| Chlorure de polyvinyle (PVC) | 0.0125                            |
| Fibre de verre               | 0.0125                            |
| Fonte ductile                | 0.02                              |
| Fonte grise                  | 0.02                              |
| Grès                         | 0.02                              |
| Polyester non saturé         | 0.0125                            |
| Polyéthylène dur (PE)        | 0.0125                            |
| Polypropylène                | 0.0125                            |
| Résine époxy                 | 0.013                             |
| Terre cuite                  | 0.02                              |

Tableau 4 : rugosité par défaut des canalisations

#### **3 UTILISATION DE L'OUTIL**

#### 3.1 Définition du périmètre d'export

Créer dans une couche utilisateur un polygone entourant le périmètre à exporter (figure 1). À noter que :

- Les collecteurs et les regards dont le statut est privé sont exclus de l'export ;
- Seules les entités entièrement comprises dans le périmètre sont exportées.

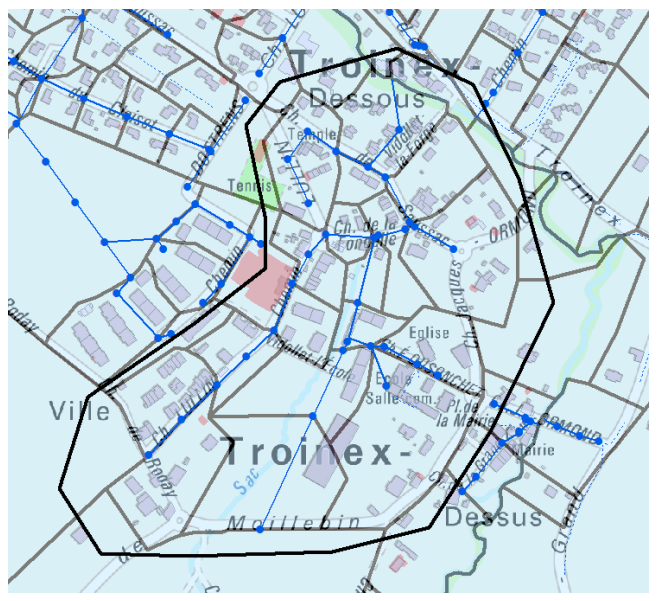

Figure 1 : exemple de polygone délimitant une zone à exporter

#### 3.2 Export

Aucune installation de l'outil d'export n'est nécessaire. Le ficher dont l'extension est PYT doit simplement être enregistré dans un emplacement accessible par le logiciel Arcmap. Pour exécuter l'outil, il faut y accéder depuis ArcCatalog et double-cliquer dessus. Une fenêtre telle que présentée sur la figure 2 s'ouvre.

| Polygone servant nour la selection                            |           | Polygone servant   |
|---------------------------------------------------------------|-----------|--------------------|
| Polygon SWMM                                                  |           | pour la selection  |
| type de reseau pour l'analyse                                 |           |                    |
| Eaux pluviales et Eaux mélangées                              | •         | Aucune description |
| TAUX_IMPERM_ACTUEL ou TAUX_IMPERM_SATURATION                  |           | disponible         |
| TAUX_IMPERM_ACTUEL                                            | •         |                    |
| Classe d'entite contenant les sous bassins versants           | _         |                    |
| RAE_SOUS_BASSIN_VERSANT                                       | - 🖻       |                    |
| Classe d'entités contenant les regards/chambres               |           |                    |
| RAE_REGARD_CHAMBRE                                            | - 2       |                    |
| Classe d'entités contenant les outfalls/points de reiet       |           |                    |
| RAE PT REJET                                                  |           |                    |
| Classe d'entités contenant les déversoirs                     |           |                    |
| RAF_DEVERSOIR                                                 |           |                    |
| Classe d'entités contenant les stockanes                      |           |                    |
|                                                               |           |                    |
|                                                               | <u> </u>  |                    |
|                                                               |           |                    |
| RAE_COLLECTEOR                                                | ⊥ <b></b> |                    |
| Choix du fichier d'import dans SWMM                           |           |                    |
| D: \Develop \9401.1-Geneve-GDEau-SWMM \Source \mportSWMM2.inp |           |                    |
| start date                                                    |           |                    |
| 23.06.1988 17:20:00                                           |           |                    |
| report start date                                             |           |                    |
| 23.06.1988 17:20:00                                           |           |                    |
| end date                                                      |           |                    |
| 25.06.1988                                                    |           |                    |
|                                                               |           |                    |
|                                                               |           |                    |
|                                                               |           |                    |
|                                                               |           |                    |
|                                                               |           |                    |
|                                                               |           |                    |

Figure 2 : fenêtre de l'outil d'export

La description de cette fenêtre figure dans le tableau 5.

| Intitulé                                               | Description                                                                                  |
|--------------------------------------------------------|----------------------------------------------------------------------------------------------|
| Polygone servant pour la sélection                     | Couche dans laquelle le polygone d'export se trouve                                          |
| Type de réseau pour l'analyse                          | A l'heure actuelle, seules les exports «eaux pluviales» et «eaux mélangées» sont disponibles |
| Classe d'entité contenant les sous bassins versants    | Couche des bassins versants                                                                  |
| Classe d'entité contenant les regards/chambres         | Couche des regards                                                                           |
| Classe d'entité contenant les outfalls/points de rejet | Couche des points de rejet                                                                   |
| Classe d'entité contenant les déversoirs               | Couche des déversoirs d'orage                                                                |
| Classe d'entité contenant les stockages                | Couche des bassins de rétention                                                              |
| Classe d'entité contenant les collecteurs              | Couche des collecteurs                                                                       |
| Choix du fichier d'import dans SWMM                    | Emplacement et nom du fichier INP à créer                                                    |
| Start date                                             | Date de début de la pluie par défaut                                                         |
| Report start date                                      | Date de début de l'affichage des résultats dans<br>SWMM pour la pluie par défaut             |
| End date                                               | Date de fin de la pluie par défaut                                                           |

Tableau 5 : description de la fenêtre de l'outil d'export

#### 3.3 Utilisation de SWMM

Une fois l'export terminé, le fichier INP peut être ouvert dans SWMM (figure 3). Si l'extraction s'est parfaitement déroulée, une modélisation peut directement être exécutée.

Le logiciel SWMM est téléchargeable gratuitement sur le site de l'agence américaine de protection de l'environnement (EPA) qui développe l'outil. La version sur laquelle a été développé le script est SWMM 5.1.010.

Une fois ouvert dans SWMM, le chemin d'accès du fichier de pluies devra être modifié (le chemin par défaut est situé sur les serveurs de l'Etat). Pour ce faire, il faut cliquer dans SWMM sur le

pluviomètre représenté par le pictogramme et modifier le chemin d'accès («File Name») dans la rubrique DATA FILE. Il est aussi possible de modifier directement le fichier INP ou le script Python de l'outil d'export.

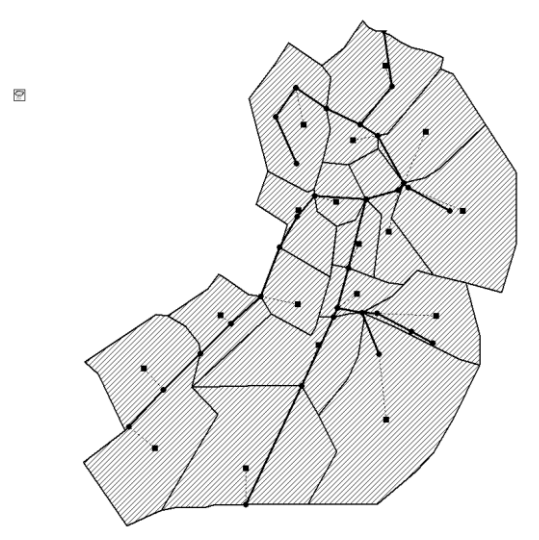

Figure 3 : exemple de réseau exporté d'ArcGIS dans SWMM

#### 3.4 Erreurs fréquentes

Il est malheureusement rare que l'export soit parfait dès le premier essai. Il appartient à l'utilisateur de procéder aux vérifications nécessaires et aux corrections appropriées.

#### 3.4.1 Erreurs liées à la qualité du CRAE

Les erreurs les plus fréquentes concernent la qualité de la base de données CRAE, pas toujours complète ni correctement renseignée. L'exécution de SWMM n'est de ce fait pas directement possible. Les attributs et objets faux ou manquants peuvent être corrigés directement dans SWMM ou dans ArcGIS. Dans ce dernier cas, un nouvel export sera nécessaire.

#### 3.4.2 Erreurs de topologie

Dans SWMM, une canalisation doit obligatoirement être connectée à un regard amont et aval, ce qui n'est pas toujours le cas dans la base CRAE.

Trois cas de figure sont possibles :

- Une canalisation est raccordée directement sur une autre canalisation, sans regard de visite (figure 4) ;
- Une canalisation est scindée en deux tronçons distincts par un «point de changement de caractéristiques» ;
- L'identifiant du regard amont ou aval n'est pas ou est mal renseigné.

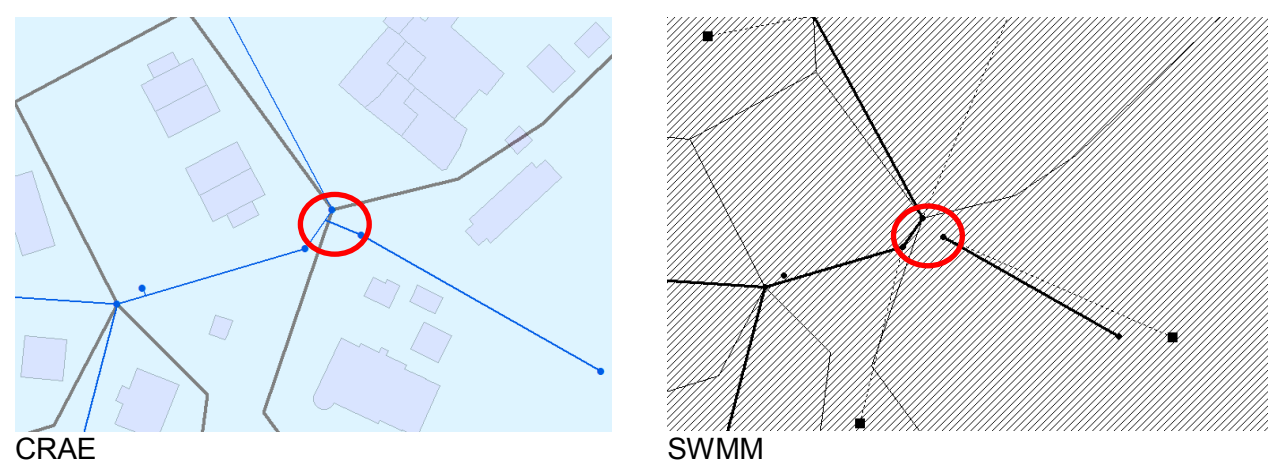

Figure 4 : exemple d'erreur de topologie lors de l'export. La canalisation n'étant pas connectée à un regard aval, SWMM ne peut pas la représenter.

L'utilisateur peut ajouter un regard directement dans SWMM ou dans ArcGIS, dans ce dernier cas un nouvel export sera nécessaire.

#### 3.4.3 Imprécisions dans la digitalisation du polygone d'export

Une imprécision dans la digitalisation du polygone de la zone à exporter peut conduire à l'export d'objets non nécessaires à la modélisation (figure 5). Ces derniers doivent être supprimés directement dans SWMM.

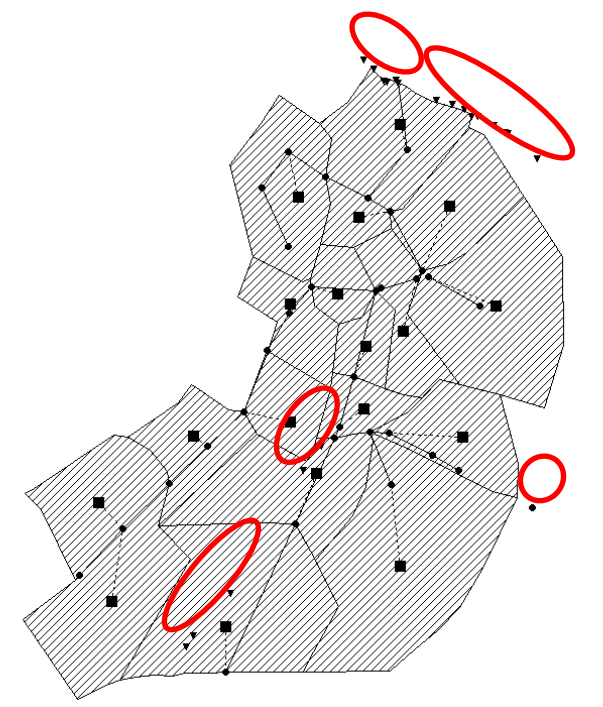

Figure 5 : exemples d'objets exportés alors qu'ils ne sont pas nécessaires

#### 3.4.4 Absence de point de rejet

En fonction de la configuration du réseau à modéliser, il n'y a pas nécessairement de point(s) de rejet à exporter. Un réseau dans SWMM devant obligatoirement disposer d'un exutoire, il conviendra de convertir le regard le plus en aval en point de rejet («outfall»).

ANNEXE I - Valeurs par défaut et champs interrogés lors de l'extraction de la base CRAE vers SWMM

### Annexe I - Valeurs par défaut et champs interrogés lors de l'extraction de la base CRAE vers SWMM

| (TITLE) | Valeur par<br>défaut |  |  |
|---------|----------------------|--|--|
|         | SWMM                 |  |  |
|         | _export              |  |  |

| Valeur par |  |  |
|------------|--|--|
| défaut     |  |  |
| LPS        |  |  |
| HORTON     |  |  |
| DYNWAVE    |  |  |
| DEPTH      |  |  |
| 0          |  |  |
| NO         |  |  |
| NO         |  |  |
| 04/00/1000 |  |  |
| 17.00.00   |  |  |
| 17:20:00   |  |  |
| 04/23/1988 |  |  |
| 17:20:00   |  |  |
| 04/25/1988 |  |  |
| 00:00:00   |  |  |
| 01/01      |  |  |
| 01/31      |  |  |
| 0          |  |  |
| 00:01:00   |  |  |
| 00:01:00   |  |  |
| 00:01:00   |  |  |
| 0:00:10    |  |  |
|            |  |  |
| PARTIAL    |  |  |
| DOTU       |  |  |
| BOTH       |  |  |
|            |  |  |
| Π-VV       |  |  |
| 0.75       |  |  |
| 0          |  |  |
| U          |  |  |
| 0          |  |  |
| 8          |  |  |
| 0.0015     |  |  |
| 0.0015     |  |  |
| 5          |  |  |
| 5          |  |  |
|            |  |  |

| [RAINGAGES] | Description                                        | Unité         | Table | Champ à<br>interroger | Formule | Valeur par<br>défaut | Commentaire |
|-------------|----------------------------------------------------|---------------|-------|-----------------------|---------|----------------------|-------------|
| Gage        | Identifiant du<br>pluviomètre                      |               |       |                       |         | Pluvio               |             |
| Format      | Type de<br>mesure                                  |               |       |                       |         | INTENSITY            |             |
| Interval    | Pas de temps<br>de la pluie                        | heure:<br>min |       |                       |         | 0:05                 |             |
| SCF         | Facteur de<br>correction<br>appliqué à la<br>neige |               |       |                       |         | 1.0                  |             |
| Source      | Emplacement<br>du fichier pluie                    |               |       |                       |         |                      |             |

| [SUBCATCHMENT] | Description                              | Unité | Table                       | Champ à<br>interroger                                   | Formule                  | Valeur par<br>défaut           | Commentaire                                                                                                    |
|----------------|------------------------------------------|-------|-----------------------------|---------------------------------------------------------|--------------------------|--------------------------------|----------------------------------------------------------------------------------------------------|
| Subcatchment   | ldentifiant du<br>BV                     |       | RAE_SOUS_<br>BASSIN_VERSANT | ID_OBJET<br>_UNIQUE                                     |                          |                                |                                                                                                    |
| Rain Gage      | Identifiant du<br>pluviomètre            |       |                             |                                                         |                          | Pluvio                         |                                                                                                    |
| Outlet         | Chambre<br>exutoire du BV                |       | RAE_SOUS_<br>BASSIN_VERSANT | NO<br>_COLLECTEUR                                       |                          |                                | Dans le CRAE, l'exutoire du BV est une<br>canalisation. Dans SWMM, cela doit être<br>une chambre. Le script recherche dans la<br>table le numéro de la canalisation à<br>laquelle est connecté le bassin versant<br>puis va rechercher dans la table des<br>canalisations l'attribut de la chambre<br>AMONT. |
| Area           | Surface du BV                            | ha    | RAE_SOUS_<br>BASSIN_VERSANT | SHAPE.AREA                                              | SHAPE.<br>AREA/10<br>000 | 1                              |                                                                                                    |
| %Imperv        | Pourcentage<br>d'imperméa-<br>bilisation | %     | RAE_SOUS_<br>BASSIN_VERSANT | TAUX_IMPERM<br>_ACTUEL ou<br>TAUX_IMPERM<br>_SATURATION |                          | 50                             | en fonction de la nature du projet (état<br>actuel ou état futur) l'utilisateur peut<br>choisir le taux d'imperméabilisation actuel<br>ou à saturation.                                                                                                    |
| Width          | Largeur du BV                            | m     |                             |                                                         |                          | Racine carrée<br>de la surface |                                                                                                    |
| %Slope         | Pente du BV                              | %     | RAE_SOUS_<br>BASSIN_VERSANT | PENTE<br>_MOYENNE                                       |                          | 0.5                            |                                                                                                    |
| CurbLen        |                                          |       |                             |                                                         |                          | 0                              | Paramètre non utilisé                                                                                                    |
| Snow Pack      |                                          |       |                             |                                                         |                          |                                | Paramètre non utilisé                                                                                                    |

| [SUBAREAS]   | Description                                                            | Unité              | Table | Champ à<br>interroger | Formule | Valeur par<br>défaut | Commentaire           |
|--------------|------------------------------------------------------------------------|--------------------|-------|-----------------------|---------|----------------------|-----------------------|
| Subcatchment | ldentifiant du<br>BV                                                   |                    |       |                       |         |                      |                       |
| N-Imperv     | Coef. de<br>Manning des<br>surfaces<br>imperméables                    | s/m <sup>1/3</sup> |       |                       |         | 0.012                |                       |
| N-Perv       | Coef. de<br>Manning des<br>surfaces<br>perméables                      | s/m <sup>1/3</sup> |       |                       |         | 0.1                  |                       |
| S-imperv     | Pertes initiales<br>des surfaces<br>imperméables                       | mm                 |       |                       |         | 1                    |                       |
| S-Perv       | Pertes initiales<br>des surfaces<br>imperméables                       | mm                 |       |                       |         | 5                    |                       |
| PctZero      | Pourcentage<br>de surfaces<br>imperméables<br>sans pertes<br>initiales | %                  |       |                       |         | 0                    |                       |
| RouteTo      | Destination<br>des<br>écoulements                                      |                    |       |                       |         | OUTLET               |                       |
| PctRouted    |                                                                        |                    |       |                       |         |                      | Paramètre non utilisé |

| [INFILTRATION] | Description                       | Unité | Table | Champ à<br>interroger | Formule | Valeur par<br>défaut | Commentaire           |
|----------------|-----------------------------------|-------|-------|-----------------------|---------|----------------------|-----------------------|
| Subcatchment   | ldentifiant du<br>BV              |       |       |                       |         |                      |                       |
| MaxRate        | Taux<br>d'infiltration<br>maximal | mm/h  |       |                       |         | 75                   |                       |
| MinRate        | Taux<br>d'infiltration<br>minimal | mm/h  |       |                       |         | 3                    |                       |
| Decay          | Constante de<br>régression        | 1/h   |       |                       |         | 5                    |                       |
| DryTime        | Temps de<br>séchage du<br>sol     | jour  |       |                       |         | 4                    |                       |
| MaxInfil       |                                   |       |       |                       |         |                      | Paramètre non utilisé |

| [JUNCTIONS] | Description                                                                              | Unité | Table                  | Champ à<br>interroger  | Formule | Valeur par<br>défaut | Commentaire |
|-------------|------------------------------------------------------------------------------------------|-------|------------------------|------------------------|---------|----------------------|-------------|
| Junction    | ldentifiant du<br>regard                                                                 |       | RAE_REGARD<br>_CHAMBRE | ID_OBJET<br>_UNIQUE    |         |                      |             |
| Invert      | Altitude du<br>fond du regard                                                            | m     | RAE_REGARD<br>_CHAMBRE | ALTITUDE_<br>FIL_EAU_M |         | 0                    |             |
| Dmax        | Profondeur du regard                                                                     | m     | RAE_REGARD<br>_CHAMBRE | PROFONDEUR             |         | 10                   |             |
| Dinit       | Hauteur d'eau<br>initiale                                                                | m     |                        |                        |         | 0                    |             |
| Dsurch      | Hauteur d'eau<br>supplémen-<br>taire par<br>rapport à la<br>hauteur avant<br>débordement | m     |                        |                        |         | 0                    |             |
| Aponded     | Surface de la<br>«gouille»<br>quand a lieu le<br>débordement                             | m²    |                        |                        |         | 0                    |             |

| [OUTFALLS] | Description                                | Unité | Table        | Champ à<br>interroger | Formule | Valeur par<br>défaut | Commentaire           |
|------------|--------------------------------------------|-------|--------------|-----------------------|---------|----------------------|-----------------------|
| Outfall    | Identifiant de<br>l'exutoire du<br>système |       | RAE_PT_REJET | ID_OBJET<br>_UNIQUE   |         |                      |                       |
| Invert     | Altitude de<br>l'exutoire                  | m     | RAE_PT_REJET | ALTITUDE_<br>RADIER_M |         | 0                    |                       |
| Туре       | Conditions de<br>bord de<br>l'exutoire     |       |              |                       |         | FREE                 |                       |
| Stage Data |                                            |       |              |                       |         |                      | Paramètre non utilisé |
| Gated      | Présence de<br>clapet anti-<br>retour      |       |              |                       |         | NO                   |                       |

| [DIVIDERS]    | Description                       | Unité | Table         | Champ à<br>interroger        | Formule | Valeur par<br>défaut | Commentaire |
|---------------|-----------------------------------|-------|---------------|------------------------------|---------|----------------------|-------------|
| Divider       | Identifiant de<br>l'objet         |       | RAE_DEVERSOIR | ID_OBJET<br>_UNIQUE          |         |                      |             |
| Invert        | Décalage<br>altimétrique          | m     |               | ALTITUDE_<br>ENTREE_EM_<br>M |         | 0                    |             |
| Diverted Link | Canalisation<br>de décharge       |       |               |                              |         | *                    |             |
| Туре          | Type de DO                        |       |               |                              |         | CUTOFF               |             |
| Parameters    | Paramètres<br>selon type de<br>DO |       |               |                              |         | 00000                |             |

| [STORAGE]    | Description                                       | Unité | Table                 | Champ à<br>interroger | Formule | Valeur par<br>défaut | Commentaire           |
|--------------|---------------------------------------------------|-------|-----------------------|-----------------------|---------|----------------------|-----------------------|
| Storage Node | Identifiant de<br>l'objet                         |       | RAE_STOCKAGE<br>_EAUX | ID_OBJET<br>_UNIQUE   |         |                      |                       |
| Invert       | Décalage<br>altimétrique                          | m     |                       |                       |         | 0                    |                       |
| Dmax         | Hauteur d'eau<br>maximale                         | m     |                       |                       |         | 0                    |                       |
| Dinit        | Hauteur d'eau<br>initiale                         | m     |                       |                       |         | 0                    |                       |
| Curve        | Méthode de<br>calcul du<br>volume de<br>l'ouvrage |       |                       |                       |         | FUNCTIONNAL          |                       |
| Name/Params  | Paramètres<br>selon méthode                       |       |                       |                       |         | 1000 0 0             |                       |
| Aponded      |                                                   |       |                       |                       |         | 0                    | Paramètre non utilisé |
| Fevap        | Taux<br>d'évaporation                             |       |                       |                       |         | 0                    |                       |
| SeepRate     | Pertes par infiltration                           |       |                       |                       |         | 0                    |                       |

| [CONDUITS] | Description                    | Unité              | Table          | Champ à<br>interroger | Formule          | Valeur par<br>défaut | Commentaire                                                                                                    |
|------------|--------------------------------|--------------------|----------------|-----------------------|------------------|----------------------|----------------------------------------------------------------------------------------------------|
| Conduit    | ldentifiant de<br>l'objet      |                    | RAE_COLLECTEUR | ID_OBJET<br>_UNIQUE   |                  |                      |                                                                                                    |
| From Node  | ldentifiant du<br>regard amont |                    | RAE_COLLECTEUR | NO_OBJET<br>_AMONT    |                  |                      | Correspond au champ<br>ID_OBJET_UNIQUE du regard amont                                                                                                    |
| To Node    | ldentifiant du<br>regard aval  |                    | RAE_COLLECTEUR | NO_OBJET<br>_AVAL     |                  |                      | Correspond au champ<br>ID_OBJET_UNIQUE du regard aval                                                                                                    |
| Length     | Longueur de<br>la conduite     | m                  | RAE_COLLECTEUR | SHAPE.LEN             |                  |                      |                                                                                                    |
| Roughness  | Rugosité                       | s/m <sup>1/3</sup> | RAE_COLLECTEUR | MATERIAU              | cf.<br>tableau 1 | 0.0125               |                                                                                                    |
| InOffset   | Décalage<br>amont              | m                  | RAE_COLLECTEUR | ALTITUDE<br>_AMONT_M  |                  | 0                    | Test si ALTITUDE_AMONT_M est<br>différent de "ALTITUDE_FIL_EAU_M" du<br>regard amont. Si oui, cela veut dire que la<br>conduite ne part pas du fond du regard.<br>La différence d'altitude (qui ne peut être<br>que positive) est calculée et renseignée.<br>Si la différence est inférieure à 5 cm, elle<br>est considérée comme nulle. |
| OutOffset  | Décalage aval                  | m                  | RAE_COLLECTEUR | ALTITUDE<br>_AVAL_M   |                  | 0                    | Même opération que précédemment avec<br>ALTITUDE_AVAL_M et<br>ALTITUDE_FIL_EAU_M de l'objet aval.                                                                                                    |
| InitFlow   | Débit initial                  | m <sup>3</sup> /s  |                |                       |                  | 0                    |                                                                                                    |
| MaxFlow    | Débit maximal                  | m <sup>3</sup> /s  |                |                       |                  | 0                    |                                                                                                    |

| [XSECTIONS] | Description                | Unité | Table          | Champ à<br>interroger | Formule | Valeur par<br>défaut | Commentaire        |
|-------------|----------------------------|-------|----------------|-----------------------|---------|----------------------|--------------------|
| Link        | Identifiant de<br>l'objet  |       | RAE_COLLECTEUR | ID_OBJET<br>_UNIQUE   |         |                      |                    |
| Shape       | Forme de la canalisation   |       | RAE_COLLECTEUR | PROFIL_<br>COLLECTEUR |         | CIRCULAR             |                    |
| Geom1       | Paramètre de<br>forme      | m     | RAE_COLLECTEUR | DIAMETRE<br>_HAUTEUR  |         | 0.5                  |                    |
| Geom2       | Paramètre de<br>forme      | m     | RAE_COLLECTEUR |                       |         | 0                    |                    |
| Geom3       | Paramètre de<br>forme      | m     |                |                       |         | 0                    | A priori pas utile |
| Geom4       | Paramètre de<br>forme      | m     |                |                       |         | 0                    | A priori pas utile |
| Barrels     | Nombre de<br>canalisations |       |                |                       |         | 1                    |                    |

| [LOSSES]  | Valeur par<br>défaut |
|-----------|----------------------|
| Link      |                      |
| Kin       |                      |
| Kout      | Aucune valeur        |
| Kavg      | par défaut           |
| Flap Gate |                      |
| SeepRate  |                      |

| [REPORT]      | Valeur par<br>défaut |
|---------------|----------------------|
| INPUT         | NO                   |
| CONTROLS      | NO                   |
| SUBCATCHMENTS | ALL                  |
| NODES         | ALL                  |
| LINKS         | ALL                  |

| [TAGS]                                | Valeur par<br>défaut | Unité | Commentaire |  |  |  |  |  |
|---------------------------------------|----------------------|-------|-------------|--|--|--|--|--|
| Laisser vide, paramètres peu utilisés |                      |       |             |  |  |  |  |  |

| [MAPS]     | Valeur par<br>défaut                                                                                                  | Unité | Commentaire |
|------------|----------------------------------------------------------------------------------------------------|-------|-------------|
| DIMENSIONS | Coordonnées<br>XY du point en<br>«bas à<br>gauche» et du<br>point «en haut<br>à droite» de la<br>zone<br>d'extraction | m     |             |
| Units      | Unités                                                                                                    | m     |             |

| [COORDINATES] | Description               | Unité | Table                  | Commentaire |
|---------------|---------------------------|-------|------------------------|-------------|
| Node          | ldentifiant de<br>l'objet |       | RAE_REGARD<br>_CHAMBRE |             |
| X-Coord       | Coordonnées<br>X          | m     |                        |             |
| Y-Coord       | Coordonnées<br>Y          | m     |                        |             |

| [VERTICES] | Description               | Unité | Table          | Commentaire |
|------------|---------------------------|-------|----------------|-------------|
| Link       | Identifiant de<br>l'objet |       | RAE_COLLECTEUR |             |
| X-Coord    | Coordonnées<br>X          | m     |                |             |
| Y-Coord    | Coordonnées<br>Y          | m     |                |             |

| [Polygons]   | Description          | Unité | Table                       | Commentaire |
|--------------|----------------------|-------|-----------------------------|-------------|
| Subcatchment | ldentifiant du<br>BV |       | RAE_SOUS_<br>BASSIN_VERSANT |             |
| X-Coord      | Coordonnées<br>X     | m     |                             |             |
| Y-Coord      | Coordonnées<br>Y     | m     |                             |             |

| [SYMBOLS] | Description                   | Unité | Valeur par défaut                        |  |
|-----------|-------------------------------|-------|------------------------------------------|--|
| Gage      | Identifiant du<br>pluviomètre |       | Pluvio                                   |  |
| X-Coord   | Coordonnées<br>X              | m     | Par défaut placer le<br>pluvio proche du |  |
| Y-Coord   | Coordonnées<br>Y              | m     | «coin haut gauche»<br>de la carte        |  |

REPUBLIQUE ET CANTON DE GENEVE Département de l'environnement, des transports et de l'agriculture **Direction générale de l'eau** Rue David-Dufour 5 • CP 206 • 1211 Genève 8 Tél: +41 (22) 546 74 03 • Fax +41 (22) 546 74 01 • eau@etat.ge.ch • <u>www.geneve.ch</u>